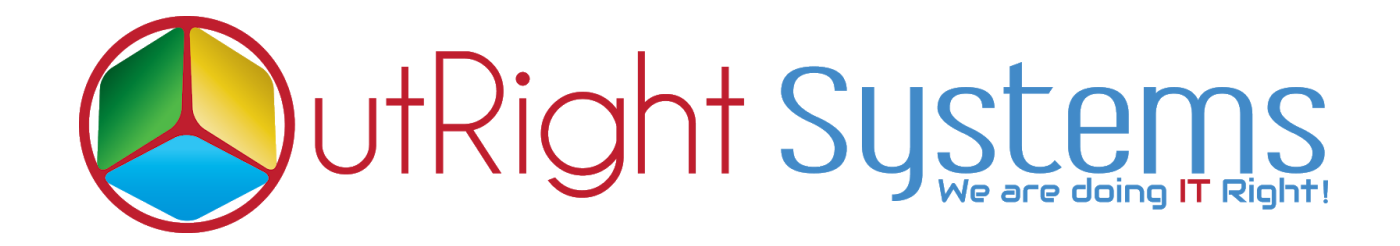

# **Backup And Restore Manager**

## **Pre-requisites**

Please follow the below steps before installing the Outright Backup And Restore Manager.

- 1. Log in as an Administrator.
- 2. Verify the CRM version should be compatible with the Outright Backup And Restore Manager.
- 3. CRM should have the Outright utils file, if not then install the Outright Utils package first then install the Outright Backup And Restore Manager.

### **Installation Guide:-**

- 1. Go to the Administration page.
- 2. Click on "Module Loader" to install the package.

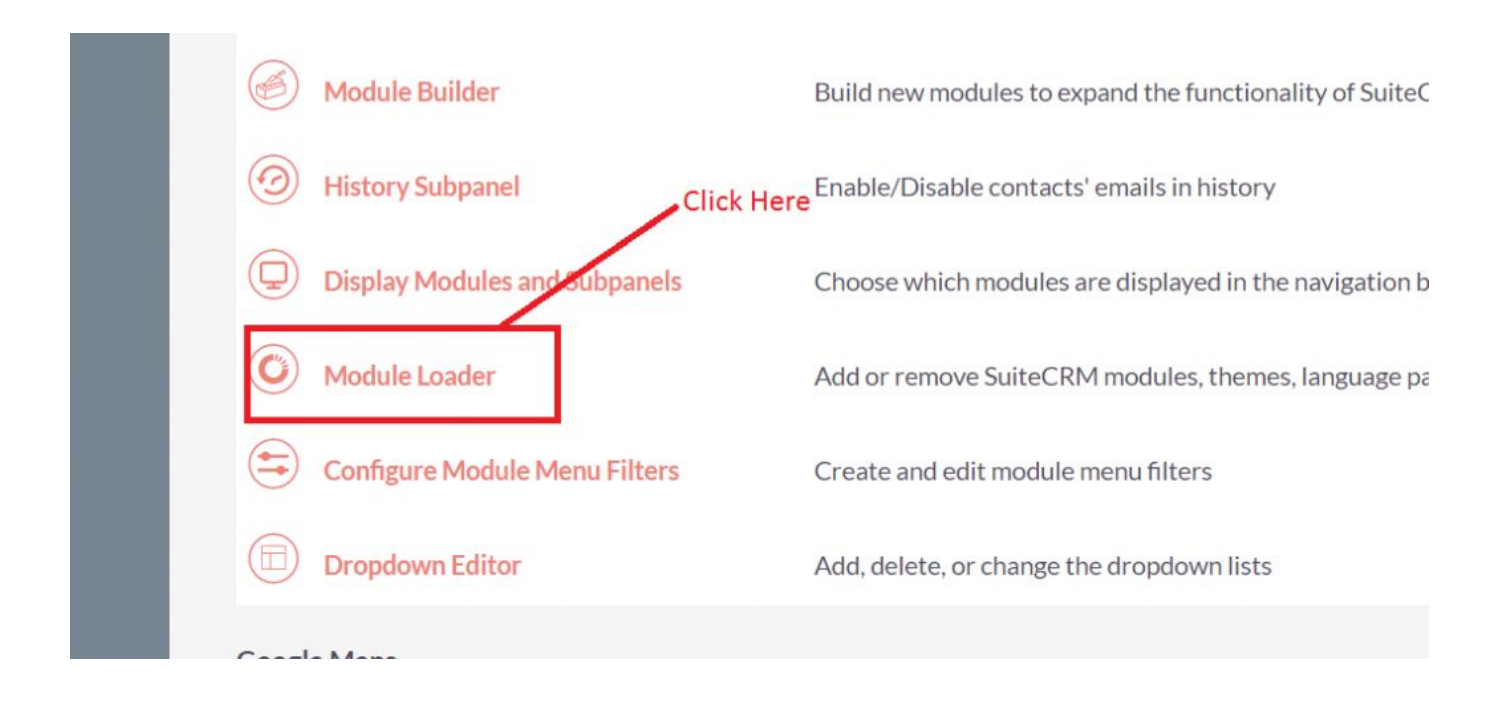

3. Click on **"Choose File**" button and select the Outright Backup And Restore Manager.

- 4. Click on "Upload" to upload the file in CRM and then click on the Install button.
- 5. Again go to the Administration page and click on repair.
- 6. Click on "Quick Repair and Rebuild" and click on execute button.

# **Configurations:**

- 1. Go to the Administration page.
- 2. Click on the Outright FTP Settings to establish connection between CRM and FTP Server, generated backup will move to ftp server once the configuration is done.

| SAVE CANCEL | Enter the host name           | Select the uploaded key file of Host | User name of Host    |
|-------------|-------------------------------|--------------------------------------|----------------------|
| BASIC       |                               |                                      | -                    |
| Host Name:* | -                             | User Name:*                          |                      |
| Port No.:   |                               | FTP Directory Name:*                 | K ×                  |
| SAVE CANCEL | Enter the port number of host | Enter the path of host where you     | want to store backup |

3. Click on Outright Key File Upload, to upload the key file of server to establish the ftp connection between CRM and FTP server.

| SAVE       | CANCEL | Upload the key filie for further process |  |
|------------|--------|------------------------------------------|--|
| BASIC      |        |                                          |  |
| Key File:* |        | Browse No file selected.                 |  |
| SAVE       | CANCEL |                                          |  |

### **User Guide:-**

- 1. Go to "DB Backup Settings".
- 2. Click on create to configure the database backup setting.

|                                       | Name of Backup                                                                                                    |                                                 | Select the Database                                                                                                    |                                      |  |
|---------------------------------------|----------------------------------------------------------------------------------------------------|-------------------------------------------------|----------------------------------------------------------------------------------------------------|--------------------------------------|--|
| BASIC                                 |                                                                                                    |                                                 |                                                                                                    |                                      |  |
| · · · · · · · · · · · · · · · · · · · |                                                                                                    |                                                 |                                                                                                    |                                      |  |
| Name:*                                |                                                                                                    | Database Name:*                                 | Suite_hook                                                                                                    | ×                                    |  |
| Backup Tables:                        | accounts<br>accounts_audit<br>accounts_bugs<br>accounts_cases<br>accounts_contacts<br>accounts_copportunitie<br>acl_actions<br>acl_roles<br>acl_roles_actions<br>acl_roles_users | Skip Table:<br>All Tables of Selected Database  | accounts<br>accounts_audit<br>accounts_bugs<br>accounts_contacts<br>accounts_contacts<br>accounts_copportunitie<br>acl_actions<br>ad_roles_actions<br>acl_roles_users |                                      |  |
| Retention Period:                     | 1 Select the                                                                                                    | number of days When you want to generate the b  | backup                                                                                                    |                                      |  |
| Running Time 1:                       |                                                                                                    | Running Time 2:                                 |                                                                                                    |                                      |  |
| Running Time 3:                       |                                                                                                    | Status:                                         | Active                                                                                                    | Select active to generate the backup |  |
| Destination Path:                     |                                                                                                    | Path where yo                                   | u want store the backup                                                                                                    |                                      |  |
| FTP Settings Name:                    |                                                                                                    | Select FTP settings to establish the connection | n                                                                                                    |                                      |  |

**Name =>** In this field we insert the name of the record, like which name you want to give the backup record.

**Database name =>** In this dropdown field we have to select that database which backup you wants to create.

**Backup Tables =>** In this dropdown field we have to select only those tables of the selected database which backup you wants to create.

**Skip Tables =>** In this dropdown field we have to select only those table which against you don't want to create the backup.

#### Backup and Restore Manager

#### **Confidential Outright**

**Retention Period =>** In this dropdown field we have to select number of particular till days you want to retain backup after that back will be removed permanently.

**Example =>** Suppose you want to retain your data for 1 day then you will enter 1 after 1 day it will be removed permanently.

**Running Time 1 =>** In this field we are having calendar along with time section you have to select date and time when you want to generate backup.

**Running Time 2 =>** In this field we are having calendar along with time section you have to select date and time when you want to generate further backup.

**Running Time 3 =>** In this field we are having calendar along with time section you have to select date and time when you want to generate further backup.

**Status =>** In this Dropdown field we are having two fields

- 1. Active
- 2.Inactive

We have to select the Active option if we want to create backup if not then we will select Inactive option.

**Destination Path =>** That path where you want to generate the backup, if path does not exist then it will create the folder of given path for database backup.

#### B. Database Backup And Restore =>

In this module, generated database will appear in a list view.

Below we have mentioned fields of Database Backup and Restore.

- 1. Name
- 2. Date Created
- 3. Expiry Date

4. Backup Size

5. Actions

**Name =>** Name of backup which we have generated in zip file.

**Date Created =>** Created date of database backup will appear in this field.

**Expiry Date =>** Expiry date of backup after this date it will be removed.

**Backup size:** => In this field backup size will appear.

Actions: =>We have two actions in this field

Sync Status: => Status of FTP sync

1. **Download =>** We can download the generated backup file with a click.

2. **Restore =>** When we will click on restore it will redirect to Database Restored Status.

### C. Database Restored Status: =>

In this module, a list will appear of restored database backups and below mentioned fields will appear.

**Name:** => Name of backup which we have generated in zip file.

**Backup size: =>** In this field backup size will appear.

**Restore Id: =>** Restored backup id will appear here.

**DB name =>** In this field database name will appear which backup we just made.

**Status:** => We will get active (action) on this field When we will click on it will create a database and status will be in-process, after the process is complete it will appear Complete.